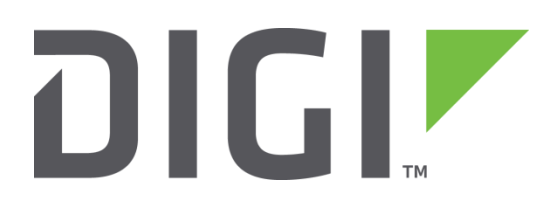

# Quick Note 11

# Configuring a Digi TransPort as a PPTP Server for Windows Clients

Digi Technical Support February 2016

# Contents

| 1 | Intr | oduction                              |
|---|------|---------------------------------------|
|   | 1.1  | Outline                               |
|   | 1.2  | Corrections                           |
|   | 1.3  | Version3                              |
| 2 | Con  | figuring the TransPort Router4        |
|   | 2.1  | Configure the Cellular WAN Interface4 |
|   | 2.2  | Configure the PPP Instance5           |
|   | 2.3  | Configure the PPTP Instance7          |
|   | 2.4  | Configuring the VPN User8             |
| 3 | Con  | figuring the Windows Client9          |
|   | 3.1  | Using Windows XP9                     |
|   | 3.2  | Using Windows Vista14                 |
|   | 3.3  | Using Windows 717                     |
| 4 | Che  | ck The VPN Connection22               |
| 5 | Con  | figuration and Firmware/Hardware24    |
|   | 5.1  | WR21 Configuration File               |
|   | 5.2  | Hardware and Firmware                 |

# **1** INTRODUCTION

#### 1.1 Outline

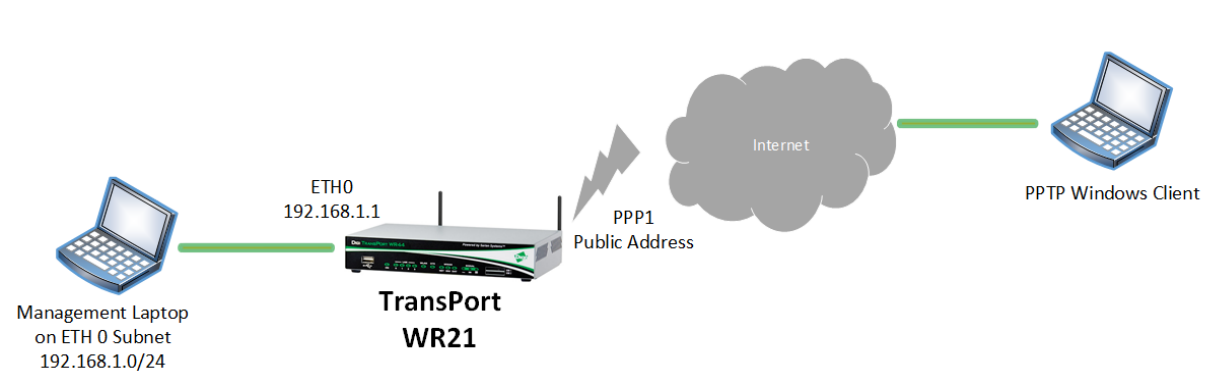

PPTP is popular, easy to configure and is supported on multiple platforms including mobile phones. In this example, a simple VPN tunnel will be configured to allow access to Windows clients.

The router must be on firmware version 5048 or higher and have a public IP address. It is assumed that the router is already configured with internet access.

In this Quick Note a WR21 will be shown, but this is applicable to every TransPort model.

#### 1.2 Corrections

Requests for corrections or amendments to this Quick Note are welcome and should be addressed to: <u>tech.support@digi.com</u>

Requests for new Quick Notes can be sent to the same address.

#### 1.3 Version

| Version Number | Status                              |
|----------------|-------------------------------------|
| 1.0            | Published                           |
| 1.1            | Amended due to changes after        |
| 1.1            | firmware release 5006               |
| 2.0            | Updated and rebranded – added       |
| 2.0            | vista screen shots                  |
| 2.1            | Updated for new web GUI             |
| 3.0            | Updated structure, formatting and   |
|                | layout – added Windows 7 steps      |
|                | Updated screenshots and             |
| 3.1            | instructions for new web interface, |
|                | rebranding (Feb 2016)               |

# 2 CONFIGURING THE TRANSPORT ROUTER

This section assumes the WR21 is using a GSM/UMTS W-WAN module and that PPP 1 will be used as WAN connection. Please note that also other types of WAN connection can be used as long as the TransPort is reachable via a Public IP address.

#### 2.1 Configure the Cellular WAN Interface

| nfiguration - Network > Interfa                                                                                                    | aces > Mobile                                      |                                                         |
|----------------------------------------------------------------------------------------------------|----------------------------------------------------|---------------------------------------------------------|
| ▼ Mobile                                                                                                    |                                                    |                                                         |
| Select a SIM to configure from                                                                                                    | the list below                                     |                                                         |
| Settings on this page apply to SIM:                                                                                                    | the selected SIM<br>1 (PPP 1) •<br>310410825281959 |                                                         |
| ▼ Mobile Settings                                                                                                    |                                                    |                                                         |
| Select the service plan and con                                                                                                    | nection settings used in connecting to t           | he mobile network.                                      |
| Mobile Service Provider Se                                                                                                    | ttinas                                             |                                                         |
| Service Plan / APN:                                                                                                    | Your.APN.goes.bere                                 |                                                         |
|                                                                                                    | Use backup APN                                     | Retry the main APN after 0 minutes                      |
| STM PIN.                                                                                                    | (Optional)                                         | ····· <b>,</b> -··- ······ · · -··-· [ <u></u> ······ · |
| Confirm SIM PIN:                                                                                                    |                                                    |                                                         |
| commission and                                                                                                    |                                                    | (                                                       |
| Username:                                                                                                    | username                                           | (Optional)                                              |
| Password:                                                                                                    | (Optional)                                         |                                                         |
| Confirm Password:                                                                                                    |                                                    |                                                         |
| Mobile Connection Settings                                                                                                    |                                                    |                                                         |
| Re-establish connection where the stability of the stability of the sta | nen no data is received for a period of t          | ime                                                     |
|                                                                                                    |                                                    |                                                         |
| Mobile Network Settings                                                                                                    |                                                    |                                                         |
| <ul> <li>Enable NAT on this interface</li> <li>IP address</li> <li>IP address</li> </ul>                                                                                                    | ce<br>ss and Port                                  |                                                         |
| Enable IPsec on this interface                                                                                                    | ace                                                |                                                         |
| Enable the firewall on this                                                                                                    | interface                                          |                                                         |
| ▶ Mobile Firmware (OTA) U                                                                                                    | pdate                                              |                                                         |
| SIM Selection                                                                                                    |                                                    |                                                         |
| Advanced                                                                                                    |                                                    |                                                         |
| SMS Settings                                                                                                    |                                                    |                                                         |
|                                                                                                    |                                                    |                                                         |

Apply

| Parameter          | Setting       | Description                                                                     |
|--------------------|---------------|---------------------------------------------------------------------------------|
| SIM                | 1 (PPP 1)     | The following config will apply to SIM 1 & PPP<br>1                             |
| Service Plan / APN | Your APN      | Contact your service provider to obtain the<br>APN                              |
| SIM PIN            | Your PIN code | The SIM PIN (Optional)                                                          |
| Username/Password  | APN Username  | Contact your service provider to obtain the<br>APN username/password (Optional) |

#### 2.2 Configure the PPP Instance

An unused PPP instance needs to be configured as an answering PPP that will use PPTP for its underlying connectivity. The PPP number will vary depending on the product.

Click on "Load answering defaults":

```
<u>Configuration - Network > Interfaces > Advanced > PPP 0 - 9 > PPP 5</u>
```

| ▼ PPP 5                                                                   |
|---------------------------------------------------------------------------|
| Load answering defaults Load dialling defaults                            |
| Description:                                                              |
| This PPP interface will use Not Assigned 🔻                                |
| Dial out using                                                            |
| Prefix: to the dial out number                                            |
| Username:                                                                 |
| Password:                                                                 |
| Confirm password:                                                         |
|                                                                           |
| Allow the remote device to assign a local IP address to this router       |
| Try to negotiate to use 1.2.3.4 as the local IP address for this router   |
| Use 1.2.3.4 as the local IP address for this router (i.e. not negotiable) |

Use mask 255.255.255.255 for this interface

After loading answering defaults ("Answer config loaded" will be shown), return to the same config page and change the "This PPP interface will use <interface> <interface#>" properties to set the layer 1 interface to PPTP o.

#### <u>Configuration - Network > Interfaces > Advanced > PPP 0 - 9 > PPP 5</u>

| Load answering defaults        | Load dialling defaults | Answering config loaded |
|--------------------------------|------------------------|-------------------------|
| Description:                   |                        |                         |
| This PPP interface will use PP | TP • 0                 | ]                       |

Leave the other settings at their default values.

#### 2.3 Configure the PPTP Instance

Tick the check boxes for "Enable Server Mode", and then click the '**Apply**' button.

<u>Configuration - Network > Virtual Private Networking (VPN) > PPTP > PPTP 0</u>

| Description:                                                                                   |               |
|------------------------------------------------------------------------------------------------|---------------|
| Remote Host:                                                                                   |               |
| Use Interface: Auto 🔹                                                                          | 0             |
| <ul> <li>Enable Server Mode</li> <li>Enable Client mode</li> <li>Enable Socket mode</li> </ul> |               |
| <ul> <li>Encrypt control data using SSL version</li> <li>Enable PPTP debug</li> </ul>          | Use default 🔻 |

Apply

#### 2.4 Configuring the VPN User

Configure the VPN login credentials for the VPN user. Configure a username and password. Set the (router management) Access Level to None.

| Configuration - Se | ecurity > <u>Users</u> > <u>User 0 - 9</u> > <u>User 2</u> |
|--------------------|------------------------------------------------------------|
| ▼ User 2           |                                                            |
|                    |                                                            |
|                    | Osername: VPN-Oser0                                        |
|                    | Password:                                                  |
|                    | Confirm Password:                                          |
|                    | Access Level: None 🔻                                       |
| Advance            | ed                                                         |
|                    |                                                            |
|                    |                                                            |
|                    |                                                            |
| Apply              |                                                            |

If more PPTP tunnels are required, repeat all of above sections using another unused PPP instance, PPTP instance and user configuration.

## **3** CONFIGURING THE WINDOWS CLIENT

This section will describe a step by step process to configure the windows client to connect to the PPTP VPN server using different Windows versions (XP, Vista and 7).

#### 3.1 Using Windows XP

Create a new network connection and specify the following options:

| let | work Connection Type<br>What do you want to do?                                                                                                    |
|-----|----------------------------------------------------------------------------------------------------|
| (   | Connect to the Internet<br>Connect to the Internet so you can browse the Web and read email.                                                                                                 |
| (   | <ul> <li>Connect to the network at my workplace</li> <li>Connect to a business network (using dial-up or VPN) so you can work from home,<br/>a field office, or another location.</li> </ul> |
| (   | Set up a home or small office network<br>Connect to an existing home or small office network or set up a new one.                                                                            |
| (   | Set up an advanced connection                                                                                                    |
|     | Connect directly to another computer using your serial, parallel, or infrared port, or<br>set up this computer so that other computers can connect to it.                                    |
|     |                                                                                                    |

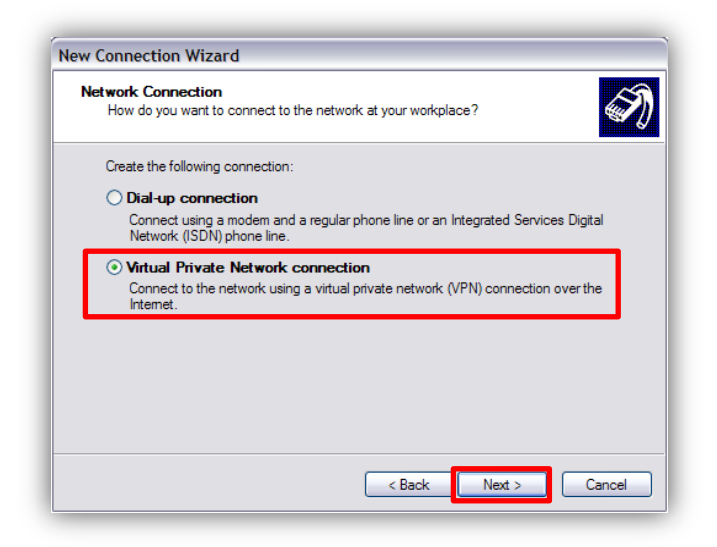

| Connection Name<br>Specify a name for this conn | ection to your workplace.                            | EN. |
|-------------------------------------------------|------------------------------------------------------|-----|
|                                                 |                                                      | ~ Ų |
| Type a name for this connection                 | on in the following box.                             |     |
| Company Name                                    |                                                      |     |
| VPN to Office                                   |                                                      |     |
| For example, you could type th                  | e name of your workplace or the name of a server you |     |
| will connect to.                                |                                                      |     |
|                                                 |                                                      |     |
|                                                 |                                                      |     |
|                                                 |                                                      |     |
|                                                 |                                                      |     |
|                                                 |                                                      |     |
|                                                 |                                                      |     |

| ection to the Internet or o | ther public   |
|-----------------------------|---------------|
|                             | ×             |
|                             | ~             |
|                             | ~             |
|                             |               |
|                             |               |
|                             |               |
|                             |               |
|                             |               |
|                             |               |
|                             |               |
| < Back Next >               | Cancel        |
|                             | < Back Next > |

| What is the name or add              | iress of the VPN server?                                       |
|--------------------------------------|----------------------------------------------------------------|
| Type the host name or Ir connecting. | nternet Protocol (IP) address of the computer to which you are |
| Host name or IP address              | s (for example, microsoft.com or 157.54.0.1 ):                 |
| 10.1.51.2 < Change th                | is to the public IP address of the router.                     |
|                                      |                                                                |
|                                      |                                                                |
|                                      |                                                                |

| New Connection Wizard |                                                                                         |
|-----------------------|-----------------------------------------------------------------------------------------|
| <b>S</b>              | Completing the New Connection<br>Wizard                                                 |
|                       | You have successfully completed the steps needed to<br>create the following connection: |
|                       | VPN to Office • Share with all users of this computer                                   |
|                       | The connection will be saved in the Network<br>Connections folder.                      |
|                       | Add a shortcut to this connection to my desktop                                         |
|                       | To create the connection and close this wizard, click Finish.                           |
|                       | < Back Finish Cancel                                                                    |

View the properties of the newly created VPN connection and click on the Networking tab. Change the Type of VPN to PPTP VPN.

| PPTP VPN        |               |                   |              |           |
|-----------------|---------------|-------------------|--------------|-----------|
|                 |               |                   | [            | Settings  |
|                 |               |                   |              |           |
| This connection | n uses the fo | llowing items:    |              |           |
| Retwor          | k Monitor Dri | ver               |              |           |
| Internet        | Protocol (TO  | CP/IP)            |              |           |
| 🗹 📙 QoS Pa      | icket Schedi  | uler              |              | Ľ         |
| 🗹 进 File and    | Printer Shar  | ing for Micros    | oft Networks |           |
| 🗹 🖳 Determ      | nistic Netwo  | rk Enhancer       |              | 1         |
| Install         |               | Uninstall         | P            | roperties |
|                 |               |                   |              |           |
| - Description - |               |                   |              |           |
| Netmon Pac      | ket capture o | driver that allow | vs the Netm  | on UI to  |
| acquire pack    | ets from the  | local network.    |              |           |

Click on the Security tab, remove the tick from "Require data encryption (disconnect if none)", and then click OK.

| VPN    | to Office Properties ?                                                      |
|--------|-----------------------------------------------------------------------------|
| Genera | I Options Security Networking Advanced                                      |
| Sec    | curity options                                                              |
| ۲      | Typical (recommended settings)                                              |
|        | Validate my identity as follows:                                            |
|        | Require secured password                                                    |
|        | Automatically use my Windows logon name and<br>password (and domain if any) |
| -      | Require data encryption (disconnect if none)                                |
| ~      | AL 17                                                                       |
| 0      | Advanced (custom settings)                                                  |
|        | of security protocols.                                                      |
|        |                                                                             |
|        |                                                                             |
|        | IPSec Settings                                                              |
|        |                                                                             |
|        |                                                                             |
|        |                                                                             |
|        |                                                                             |
|        | OK Cancel                                                                   |

Type in the username and password configured on the TransPort earlier, and then click Connect.

| Connect VPN                 | to Office             | ? 🔀                      |
|-----------------------------|-----------------------|--------------------------|
| C                           |                       |                          |
| User name:                  | VPN-User0             |                          |
| Password:                   | •••••                 |                          |
| Save this us                | er name and password  | for the following users: |
| <ul> <li>Me only</li> </ul> |                       |                          |
| O Anyone                    | who uses this compute | r                        |
| Connect                     | Cancel P              | roperties Help           |

# 3.2 Using Windows Vista

Create a new network connection and specify the following options.

| <ul> <li>Connect to a network</li> <li>Choose a connection option</li> <li>Set up a wireless router or access point<br/>Set up a new wireless network for your home or small business.</li> </ul> |         |
|----------------------------------------------------------------------------------------------------|---------|
| Choose a connection option           Set up a wireless router or access point           Set up a new wireless network for your home or small business.                                            |         |
| Set up a wireless router or access point<br>Set up a new wireless network for your home or small business.                                                                                        |         |
| Set up a wireless router or access point<br>Set up a new wireless network for your home or small business.                                                                                        |         |
|                                                                                                    |         |
| Manually connect to a wireless network                                                                                                    | Γ       |
| Choose this to connect to a hidden network or create a new wireless profile.                                                                                                    |         |
| Set up a wireless ad noc (computer-to-computer) network<br>Set up a temporary network for sharing files or an Internet connection.                                                                | =       |
| Set up a dial-up connection<br>Connect through a dial-up connection to the Internet.                                                                                                    |         |
| Connect to a workplace                                                                                                    |         |
| Set up a dial-up or VPN connection to your workplace                                                                                                    | •       |
|                                                                                                    |         |
|                                                                                                    | ext Can |
|                                                                                                    |         |
|                                                                                                    |         |
|                                                                                                    |         |
| 👰 Connect to a workplace                                                                                                    |         |
| Connect to a workplace                                                                                                    |         |
| Connect to a workplace Type the Internet address to connect to                                                                                                    |         |
| Connect to a workplace Type the Internet address to connect to Your network administrator can give you this address.                                                                              |         |
| Connect to a workplace Type the Internet address to connect to Your network administrator can give you this address. Internet address:                                                            |         |

| 2      | Connect to a work | place           |            |   |
|--------|-------------------|-----------------|------------|---|
| Type   | vour user par     | me and password |            |   |
| .ypc   | your user nur     | VDN User0       |            |   |
| User r | iame:             | VPIN-OSEIO      |            |   |
| Passw  | ord:              | Show characte   | rs         |   |
|        |                   | Remember this   | s password | _ |
| Doma   | in (optional):    |                 |            |   |
|        |                   |                 |            |   |
|        |                   |                 |            |   |
|        |                   |                 |            |   |
|        |                   |                 |            |   |

View the Properties of the newly created VPN connection and click on the Networking tab.

Change the Type of VPN to 'PPTP VPN'.

| VPN to Work Properties                                                                                                    |
|----------------------------------------------------------------------------------------------------|
| General Options Security Networking Sharing                                                                                |
| Type of VPN:                                                                                                    |
| PPTP VPN 🔻                                                                                                    |
| IPsec Settinas                                                                                                    |
| This connection uses the following items:                                                                                  |
| 🗹 🛥 Internet Protocol Version 6 (TCP/IPv6)                                                                                 |
| Internet Protocol Version 4 (TCP/IPv4)                                                                                     |
| QoS Packet Scheduler                                                                                                    |
| ☑ 💭 Kaspersky Anti-Virus NDIS 6 Filter                                                                                     |
| Deterministic Network Enhancer                                                                                             |
| VMware Bridge Protocol                                                                                                    |
|                                                                                                    |
| Install Uninstall Properties                                                                                               |
| Description                                                                                                    |
| TCP/IP version 6. The latest version of the internet protocol<br>that provides communication across diverse interconnected |
| networks.                                                                                                    |
|                                                                                                    |
| OK Cancel                                                                                                    |
| C                                                                                                    |

Click on the Security tab, remove the tick from "Require data encryption (disconnect if none)", and then click OK.

| VPN to Work Properties                                                           |  |  |
|----------------------------------------------------------------------------------|--|--|
| General Options Security Networking Sharing                                      |  |  |
| Security options                                                                 |  |  |
| Verify my identity as follows:                                                   |  |  |
| Require secured password                                                         |  |  |
| Automatically use my Windows logon name and<br>password (and domain, if any)     |  |  |
| Require data encryption (disconnect if none)                                     |  |  |
| Advanced (custom settings)                                                       |  |  |
| Using these settings requires a knowledge <u>Settings</u>                        |  |  |
| See our online <u>privacy statement</u> for data collection and use information. |  |  |
|                                                                                  |  |  |
|                                                                                  |  |  |
|                                                                                  |  |  |
| OK Cancel                                                                        |  |  |

Type in the username and password configured on the TransPort earlier, and then click Connect.

| User name: | MPN-User()                                 |
|------------|--------------------------------------------|
| Password:  | [To change the saved password, click here] |
|            |                                            |
| Domain:    |                                            |

# 3.3 Using Windows 7

Go to **Control Panel\All Control Panel Items\Network and Sharing Center** and create a new network connection following the screenshots:

| e Edit <mark>View</mark> Tools Help |                                                                                     |                                                                           |
|-------------------------------------|-------------------------------------------------------------------------------------|---------------------------------------------------------------------------|
| Control Panel Home                  | View your basic network information and s                                           | set up connections                                                        |
| Change adapter settings             | s s                                                                                 | See full map                                                              |
| Change advanced sharing<br>settings | MUN-CMS-AMINGO Multiple networ<br>(This computer)                                   | rks Internet                                                              |
|                                     | View your active networks                                                           | Connect or disconnect                                                     |
|                                     | ROOT66.CORP<br>Domain network                                                       | Access type: Internet<br>Connections: 🛷 Local Area Connection             |
|                                     | Unidentified network Public network                                                 | Access type: No Internet access<br>Connections: 🏼 Local Area Connection 2 |
|                                     | Change your networking settings                                                     |                                                                           |
|                                     | Set up a new connection or network<br>Set up a wireless, broadband, dial-up, ad hoc | c, or VPN connection; or set up a router or access point.                 |
|                                     | Connect to a network<br>Connect or reconnect to a wireless, wired, dia              | al-up, or VPN network connection.                                         |
|                                     | Choose homegroup and sharing options                                                |                                                                           |
|                                     |                                                                                     |                                                                           |
| See also                            | Access files and printers located on other net                                      | twork computers, or change sharing settings.                              |

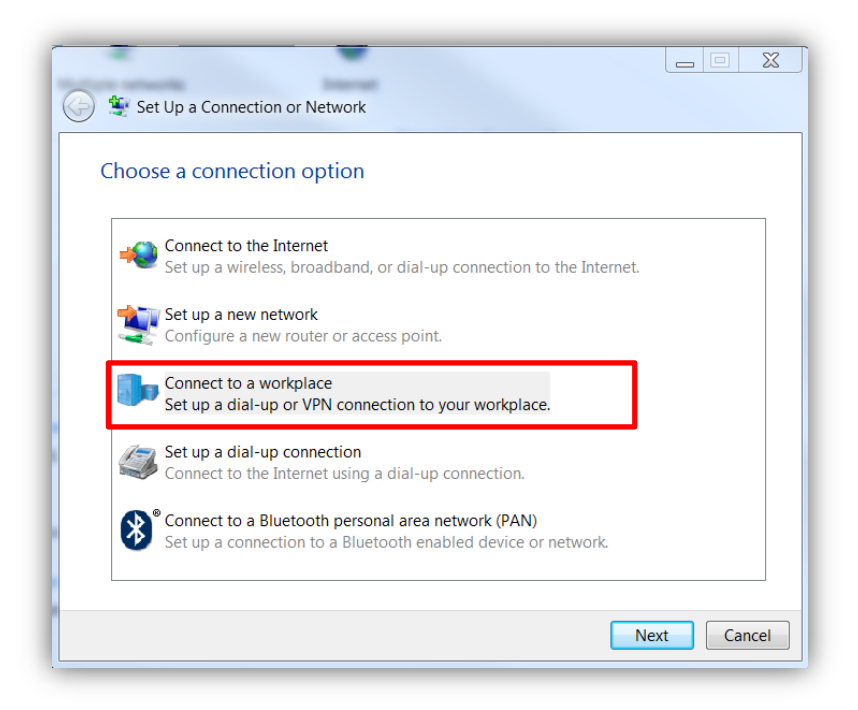

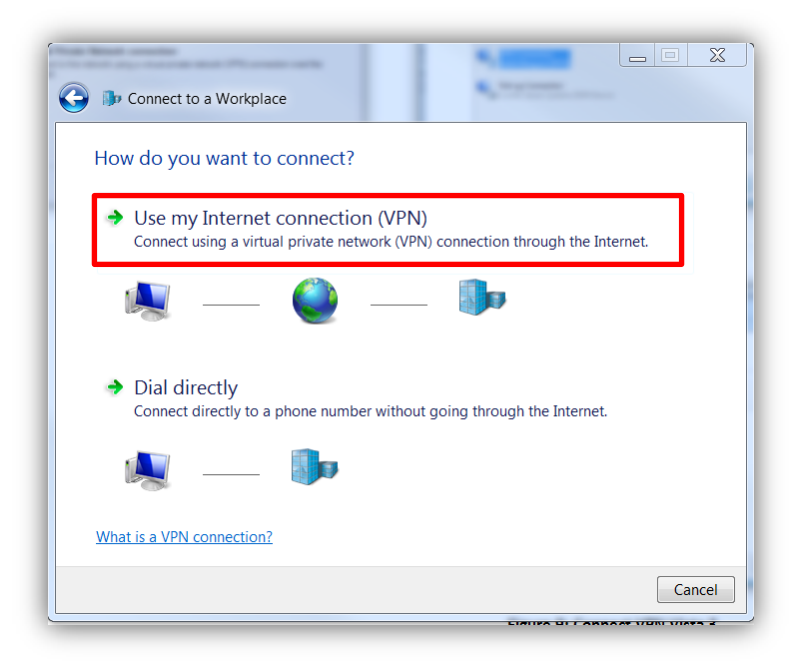

| 🕒 🕨 Connect to a Wor | kplace                                 |        |
|----------------------|----------------------------------------|--------|
| Type your user na    | ame and password                       |        |
| User name:           | VPN-User0                              |        |
| Password:            | •••••                                  |        |
|                      | Show characters Remember this password |        |
| Domain (optional):   |                                        |        |
|                      |                                        |        |
|                      |                                        |        |
|                      |                                        |        |
|                      |                                        | Create |

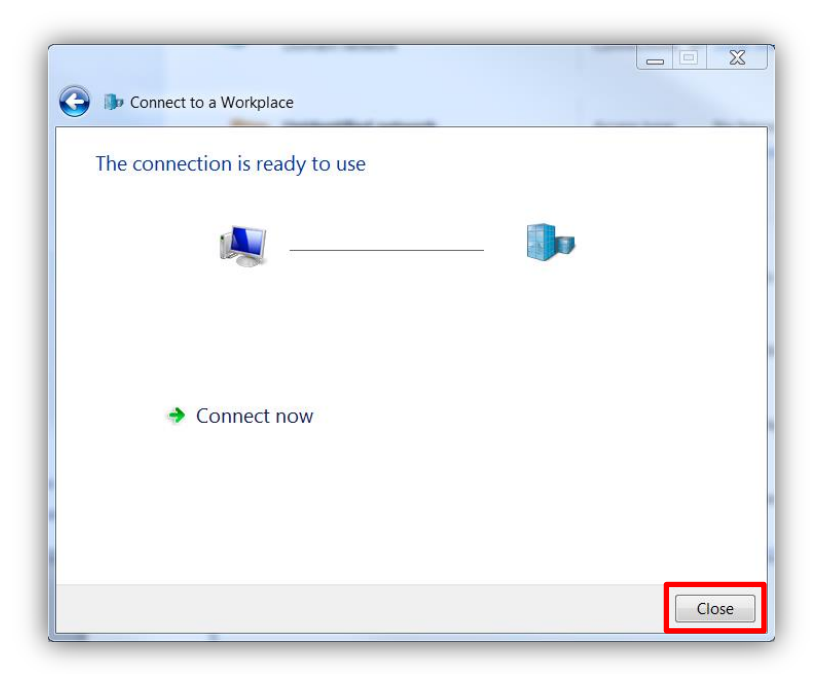

View the Properties of the newly created VPN connection, click on the Security tab, and then configure the following settings:

| 🔊 Un                                   | Dial-up and VPN                 |
|----------------------------------------|---------------------------------|
| IIIIIIIIIIIIIIIIIIIIIIIIIIIIIIIIIIIIII |                                 |
| 10:23 AM                               | Open Network and Sharing Center |

| VPN Connection Properties                                                 |  |  |  |  |  |
|---------------------------------------------------------------------------|--|--|--|--|--|
| General Options Security Networking Sharing                               |  |  |  |  |  |
| Type of VPN:                                                              |  |  |  |  |  |
| Point to Point Tunneling Protocol (PPTP)                                  |  |  |  |  |  |
| Data encryption:                                                          |  |  |  |  |  |
| Optional encryption (connect even if no encryption)                       |  |  |  |  |  |
| Authentication                                                            |  |  |  |  |  |
| Ouse Extensible Authentication Protocol (EAP)                             |  |  |  |  |  |
| •                                                                         |  |  |  |  |  |
| Properties                                                                |  |  |  |  |  |
| Allow these protocols                                                     |  |  |  |  |  |
| Unencrypted password (PAP)                                                |  |  |  |  |  |
| Challenge Handshake Authentication Protocol (CHAP)                        |  |  |  |  |  |
| ✓ Microsoft CHAP Version 2 (MS-CHAP v2)                                   |  |  |  |  |  |
| Automatically use my Windows logon name and password (and domain, if any) |  |  |  |  |  |
| OK Cancel                                                                 |  |  |  |  |  |

After closing the VPN Properties, right click the VPN connection and select 'Connect':

| 🚿 Un     | Dial-up and VPN                 |
|----------|---------------------------------|
|          | Properties                      |
| п        |                                 |
|          |                                 |
| 10:26 AM | Open Network and Sharing Center |

Type in the username and password configured on the TransPort earlier, and then click 'Connect':

|   | 🐓 Connect VPN (                                                                                                    | Connection                                 |  |  |  |  |  |
|---|----------------------------------------------------------------------------------------------------|--------------------------------------------|--|--|--|--|--|
|   |                                                                                                    |                                            |  |  |  |  |  |
| l | User name:                                                                                                    | VPN-User0                                  |  |  |  |  |  |
|   | Password:                                                                                                    | [To change the saved password, click here] |  |  |  |  |  |
|   | Domain:                                                                                                    |                                            |  |  |  |  |  |
|   | V Save this use                                                                                                    | name and password for the following users: |  |  |  |  |  |
|   | <ul> <li>Me only</li> </ul>                                                                                                    |                                            |  |  |  |  |  |
|   | Solution and the set of the set of the set o |                                            |  |  |  |  |  |
|   | Connect                                                                                                    | Cancel Properties Help                     |  |  |  |  |  |

# 4 CHECK THE VPN CONNECTION

The VPN Connection can be checked on the Windows Client by looking at the VPN connection Status Details:

| VPN Connection Status | _ 23              |   | Network Connection Details                               | · E Change * B                | 2     |
|-----------------------|-------------------|---|----------------------------------------------------------|-------------------------------|-------|
| General Details       |                   |   | Network Connection Details:                              |                               |       |
| Connection            |                   |   | Property                                                 | Value                         |       |
| IPv4 Connectivity:    | Internet          |   | Description                                              | VPN Connection                |       |
| IPv6 Connectivity:    | No network access |   | Physical Address                                         |                               |       |
| Media State:          | Connected         |   | DHCP Enabled                                             | No                            | _     |
| Duration:             | 00:04:37          | i | IPv4 Address<br>IPv4 Subnet Mask<br>IPv4 Default Gateway | 10.10.10.0<br>255.255.255.255 |       |
| Details               |                   |   | IPv4 DNS Server<br>IPv4 WINS Server                      | 1.2.3.4                       |       |
| Activity              |                   |   | NetBIOS over Tcpip Enabl.                                | Yes                           |       |
| Sent —                | Received          |   |                                                          |                               |       |
| Bytes: 741,156        | 945,934           |   |                                                          |                               |       |
| Compression 0 %       | 0 %               |   |                                                          |                               |       |
| Errors: 0             | 0                 |   |                                                          |                               |       |
| Properties Disconnect | Diagnose          |   |                                                          |                               |       |
|                       | Close             |   |                                                          |                               | Close |

As shown, the VPN client is connected to the server and has received the IP configuration that has been configured in PPP 5 on the TransPort.

The PPPTP and PPP5 events in the TransPort Event Log show that the VPN is UP:

Management - Event Log

```
08:27:53, 16 Jul 2015,Telnet session closed
08:27:11, 16 Jul 2015,Login from Remote IP: 59.182.88.52
08:27:11, 16 Jul 2015,GP socket connected: 37.84.194.233:23 -> 59.182.88.52:57041
08:27:08, 16 Jul 2015,PPP 5 up
08:27:07, 16 Jul 2015,PPP 5 Start IPCP
08:27:07, 16 Jul 2015,PPP Login OK by VPN-UserO 1v1 4
08:27:07, 16 Jul 2015,PPP 5 Start AUTHENTICATE
08:27:07, 16 Jul 2015,PPP 5 Start LCP
08:27:07, 16 Jul 2015,PPP 5 Start
08:27:07, 16 Jul 2015,PPP 5 Start
08:27:07, 16 Jul 2015,PPP 5 Start
08:27:07, 16 Jul 2015,PPP Call 0 up
08:27:07, 16 Jul 2015,PPTP Tunnel 0 up
08:27:07, 16 Jul 2015,GP socket connected: 37.84.194.233:1723 -> 217.151.242.13:26023
```

Refresh Clear Log Open in New Window

This can also be checked here:

Management - Network Status > Interfaces > Advanced > PPP > PPP 0 - 9 > PPP 5

**PPP 5** 

Raise Link Drop Link

| Uptime:                  | 0 Hrs 6 Mins 3 Seconds | 5          |
|--------------------------|------------------------|------------|
| Option                   | Local                  | Remote     |
| MRU:                     | 1500                   | 1400       |
| ACCM:                    | 0x0                    | 0xffffffff |
| VJ Compression:          | OFF                    | OFF        |
| Link Active With Entity: | PPTP 0                 |            |
| IP Address:              | 1.2.3.4                |            |

## **5** CONFIGURATION AND FIRMWARE/HARDWARE

#### 5.1 WR21 Configuration File

This is the config.dao file used for the purpose of this Quick Note:

```
pptp 0 listen ON
ppp 5 r_addr ON
ppp 5 IPaddr "1.2.3.4"
ppp 5 mask "255.255.255.255"
ppp 5 DNSport 53
ppp 5 IPmin "10.10.10.0"
ppp 5 IPrange 5
ppp 5 ans ON
ppp 5 timeout 60
ppp 5 ndis ON
ppp 5 metric 1
ppp 5 netip "0.0.0.0"
ppp 5 ip2count 3
ppp 5 ripauth 1
ppp 5 inrip ON
ppp 5 maxneg 80
ppp 5 1_accm "0x00000000"
```

ppp 5 r\_accm "0xffffffff" ppp 5 1\_mru 1500 ppp 5 r\_mru 1500 ppp 5 1 acfc ON ppp 5 1\_pap ON ppp 5 1 chap ON ppp 5 1\_comp ON ppp 5 1\_pfc ON ppp 5 r callb 1 ppp 5 1 md5 1 ppp 5 r\_md5 ON ppp 5 r\_ms1 ON ppp 5 r ms2 ON ppp 5 lcn 1027 ppp 5 defpak 128 ppp 5 baklcn 1027 ppp 5 radiuscfg 1 user 2 name "VPN-User0" user 2 epassword "PDZxU0FFQFU=" user 5 access 0 user 6 access 0 user 7 access 0 user 8 access 0 local 0 transaccess 2 sslsvr 0 certfile "cert01.pem" sslsvr 0 keyfile "privrsa.pem" ssh 0 hostkey1 "privSSH.pem" ssh 0 nb\_listen 5 ssh 0 v1 OFF templog 0 mo\_autooff ON cloud 0 ssl ON

Power Up Profile: 0

# 5.2 Hardware and Firmware

| Digi TransPort WR21-UX2                           | B-DE1-XX Ser#:237416                                                         |
|---------------------------------------------------|------------------------------------------------------------------------------|
| Sottware Build Ver5.2.1<br>ARM Rios Ver 7.420 v43 | 1.4. Jun 5 2015 04:39:32 WW<br>454MHz B987-M995-F80-08140.0 MΔC·00042d039f68 |
| Asvnc Driver                                      | Revision: 1.19 Int clk                                                       |
|                                                   |                                                                              |
|                                                   |                                                                              |
|                                                   |                                                                              |
|                                                   |                                                                              |
|                                                   |                                                                              |
|                                                   |                                                                              |
|                                                   |                                                                              |
|                                                   | Revision: 1.00                                                               |
|                                                   |                                                                              |
|                                                   |                                                                              |
|                                                   |                                                                              |
|                                                   |                                                                              |
|                                                   |                                                                              |
|                                                   |                                                                              |
|                                                   |                                                                              |
|                                                   |                                                                              |
|                                                   |                                                                              |
|                                                   |                                                                              |
|                                                   |                                                                              |
|                                                   |                                                                              |
|                                                   |                                                                              |
|                                                   |                                                                              |
|                                                   |                                                                              |
|                                                   |                                                                              |
|                                                   |                                                                              |
|                                                   |                                                                              |
|                                                   |                                                                              |
|                                                   |                                                                              |
|                                                   |                                                                              |
|                                                   |                                                                              |
|                                                   |                                                                              |
|                                                   |                                                                              |
|                                                   |                                                                              |
|                                                   |                                                                              |
|                                                   |                                                                              |
|                                                   |                                                                              |
|                                                   |                                                                              |
|                                                   |                                                                              |
|                                                   |                                                                              |
|                                                   |                                                                              |
|                                                   |                                                                              |
|                                                   |                                                                              |
|                                                   |                                                                              |
|                                                   |                                                                              |
|                                                   |                                                                              |
|                                                   |                                                                              |
|                                                   |                                                                              |
|                                                   |                                                                              |
|                                                   |                                                                              |

| LowPrio |  |
|---------|--|
| Tunnel  |  |
| OVPN    |  |
| TEMPLOG |  |
| QDL     |  |
| OK      |  |